Here are instructions on how to enroll in an EHRS online course.

1. Go to www.temple.edu/ehrs/onlinetraining.

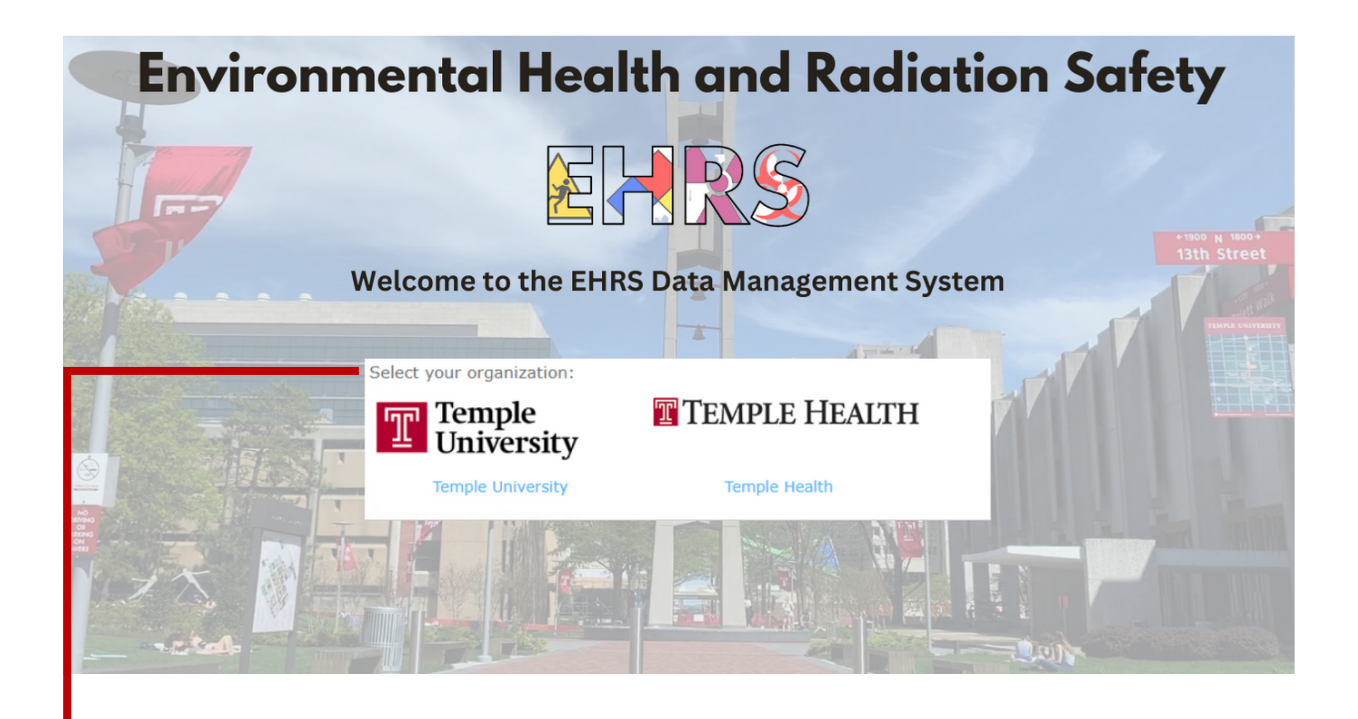

- •2. Select the appropriate "Organization" that will designate you as Temple University or Temple Health System.
- 3. Sign-in with your credentials that are affiliated with the selected organization.

| Temple<br>University                                      | TEMPLE H                                         | IEALTH |      |
|-----------------------------------------------------------|--------------------------------------------------|--------|------|
| agin with your Accessive Username and Password:<br>semane | Sign in                                          |        |      |
|                                                           | Your email address at tuhs.temple.edu or fccc.ed |        |      |
|                                                           | Can't access your account?                       |        |      |
| LOGIN                                                     |                                                  | Back   | Next |
| igin Help                                                 |                                                  |        |      |

You may be prompted to complete your registration.

Click • Web Training Registration to advance to the next screen. The next screen will automatically populate your Name, TUID#, *and/or* e-mail address. Please enter the information that was not populated in the indicated fields. **Do not change or modify any accurate information.** Click "Continue" to complete your registration and advance to the Course Selection screen.

4. Scroll through the course catalog and "Select" the *appropriate training course*.

| Web Based Training Courses                                    |          |                                                                                    |   |  |
|---------------------------------------------------------------|----------|------------------------------------------------------------------------------------|---|--|
| Drag a column header and deep it here to group by that column |          |                                                                                    |   |  |
|                                                               | Course # | Description 1                                                                      |   |  |
| Select                                                        | ABP      | Airborne Pathogens                                                                 | * |  |
| Select                                                        | AXR      | Analytical X-ray Users Training                                                    |   |  |
| Select                                                        | BBP      | Annual Bloodborne Pathogens                                                        |   |  |
| Select                                                        | BBP/ATH  | Annual Bloodborne Pathogens for Athletic Trainers                                  |   |  |
| Select                                                        | BBP/LAB  | Annual Bloodborne Pathogens for Lab Workers                                        |   |  |
| Select                                                        | CWT/SA   | Annual Chemical Waste and DOT Security Hazardous Materials                         |   |  |
| Select                                                        | CWT/ART  | Annual Chemical Waste and DOT Security of Haz. Mat. for Tyler School of Art        |   |  |
| Select                                                        | GAR      | Annual Radiation Safety Training (formerly General Annual Radiation Safety Course) |   |  |
| Select                                                        | BRS      | Basic Radiation Safety                                                             |   |  |
| Select                                                        | BIOWAS   | Biohazardous Waste Training                                                        |   |  |
| Select                                                        | BIO      | Biosafety                                                                          |   |  |
| Select                                                        | CMHYG    | Chemical Hygiene                                                                   |   |  |
| Select                                                        | CONTROL  | Controlled Substances                                                              |   |  |

5. You will be directed to the "Welcome message" of the selected course.

| Welcome message                | Welcome message |
|--------------------------------|-----------------|
| Section 1                      |                 |
| Course Navigation Instructions | Welcome to th   |
| Section 2                      | welcome to th   |

6. "Course Navigation Instructions" can be found by clicking on the button.